## Како попунити анкету ?

Анкета је анонимна и попуњава се на студетском порталу Факултета. Да бисте јој приступили потребно је да се улогујете на портал коришћењем студентског налога.

Адреса студентског портала је:

## https://student.iis.tfbor.bg.ac.rs

По логовању потребно је да из менија са десне стране одаберете опцију Анкете, након тога појавиће вам се списак активних анкета као на слици испод. Тренутно је активна само једна анкета, процес попуњавања исте покрећете тако што кликнете на дугме Попуни.

|                    | Студ   | ентски сері            | ЗИСИ Технички фак            | ултет у Б | ору   |             |       |            |
|--------------------|--------|------------------------|------------------------------|-----------|-------|-------------|-------|------------|
| Почетна            | Анкета | a                      |                              |           |       |             |       |            |
| Стара обавештења   |        |                        |                              |           |       |             |       |            |
| ШВ 20              |        | Анкета                 |                              | Акроним   | Назив | Тип наставе | Н.гр. | Семестар   |
| Испитни рокови     | Попуни | Анкета о online настав | и - јесењи семестар 2020/21. |           |       |             |       | зимски/202 |
| Испити             |        |                        |                              |           |       |             |       |            |
| Спискови           |        |                        |                              |           |       |             |       |            |
| Бирање предмета    |        |                        |                              |           |       |             |       |            |
| Анкета             |        |                        |                              |           |       |             |       |            |
| Моји предмети      |        |                        |                              |           |       |             |       |            |
| Обавезе            |        |                        |                              |           |       |             |       |            |
| Уписи              |        |                        |                              |           |       |             |       |            |
| Школарине и уплате |        |                        |                              |           |       |             |       |            |
| Завршни рад        |        |                        |                              |           |       |             |       |            |
| Администрација     |        |                        |                              |           |       |             |       |            |
| Крај рада          |        |                        |                              |           |       |             |       |            |

Након тога појавиће се анкета као на слици испод. По завршетку попуњавања анкете, потребно је да кликнете на дугме Даље.

| Анкетни листић број 1 / 1                                                                                          |        |
|----------------------------------------------------------------------------------------------------|--------|
| <b>Упутство:</b><br>Анкета је анонимна. Оцене: 1- веома лош, 2- лош, 3 - просеча<br>добар и 5 <u>-</u> веома добар | н, 4 - |
| Група питања - online настава                                                                                      |        |
| Оцените укупни квалитет онлине наставе на Техничком факултету у Бору                                               |        |
| 🔿 Веома лош 🔿 Лош 🔿 Просечан 🔿 Добар 🔿 Веома добар                                                                 |        |
| Навести главне разлоге за дату оцену - online настава                                                              |        |
|                                                                                                    |        |
| Оцените квалитет наставе преко Moodle платформе                                                                    |        |
| 🔿 Веома лош 🔿 Лош 🔿 Просечан 🔿 Добар 🔿 Веома добар                                                                 |        |
| Навести главне разлоге за дату оцену - Moodle платформа                                                            |        |
|                                                                                                    |        |
| Оцените квалитет наставе преко Зоом платформе                                                                      |        |
| 🔿 Веома лош 🔿 Лош 🔿 Просечан 🔿 Добар 🔿 Веома добар                                                                 |        |
| Навести главне разлоге за дату оцену - Zoom платформа                                                              |        |
|                                                                                                    |        |
| Даље Одустани                                                                                                    |        |

На крају, добићете обавештење као на слици испод. Да бисте сачували своје одговоре потребно је да кликнете на дугме Сачувај. Тиме сте завршили попуњавање анкете.

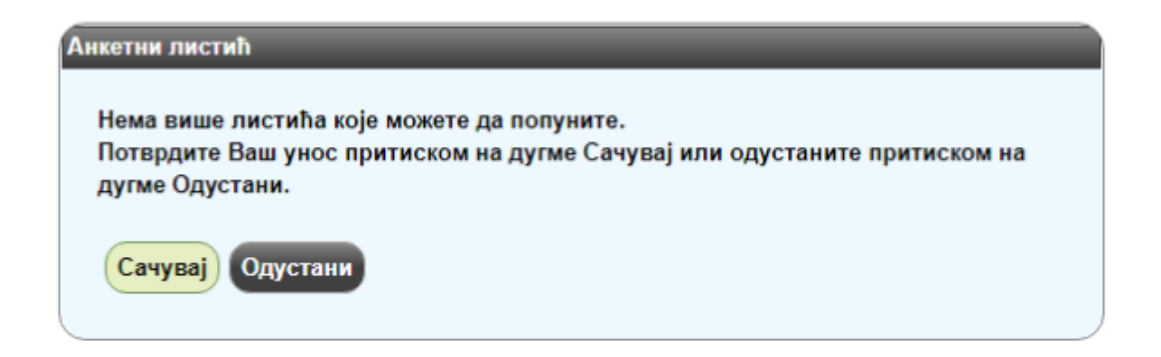